# Как ставить статусы в зен?

### Шаг 1.

Пришел кандидат, в зендеске мы видим на него несколько тикетов. Первое, что делаем, нажимаем на кнопку "Запрошен", чтобы расположить тикеты в нужном порядке (свежий сверху, старый внизу)

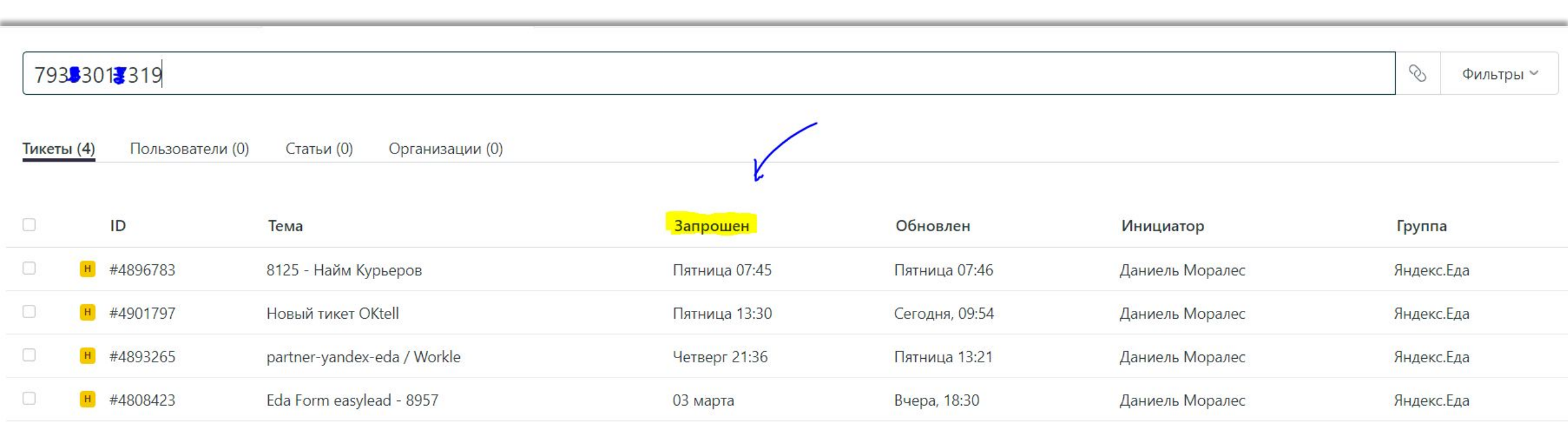

# Шаг 2

Далее выбираем нужный тикет. Самый ранний тикет в этом случае – 03 марта. Это в пределах допустимого срока (10-14 дней).

Открываем его.

| 79333     | 017319           |                             |               |                |                 | 📎 Фильтры ~ |
|-----------|------------------|-----------------------------|---------------|----------------|-----------------|-------------|
| Тикеты (4 | Пользователи (0) | Статьи (0) Организации (0)  |               |                |                 |             |
|           | ID               | Тема                        | Запрошен      | Обновлен       | Инициатор       | Группа      |
| П         | #4896783         | 8125 - Найм Курьеров        | Пятница 07:45 | Пятница 07:46  | Даниель Моралес | Яндекс.Еда  |
| П         | #4901797         | Новый тикет OKtell          | Пятница 13:30 | Сегодня, 09:54 | Даниель Моралес | Яндекс.Еда  |
| П         | #4893265         | partner-yandex-eda / Workle | Четверг 21:36 | Пятница 13:21  | Даниель Моралес | Яндекс.Еда  |
| D H       | #4808423         | Eda Form easylead - 8957    | 03 марта      | Вчера, 18:30   | Даниель Моралес | Яндекс.Еда  |

### Шаг 3.

# Открыли тикет, там статус «Не Лид», причина отказа: «Дубль» В таком тикете ставить «Инструктаж» **НЕЛЬЗЯ.** Значит, этот тикет не подходит, нужно взять

о таком тикете ставить «инструктаж» пслозя. Значит, этот тикет не подходит, нужно следующий.

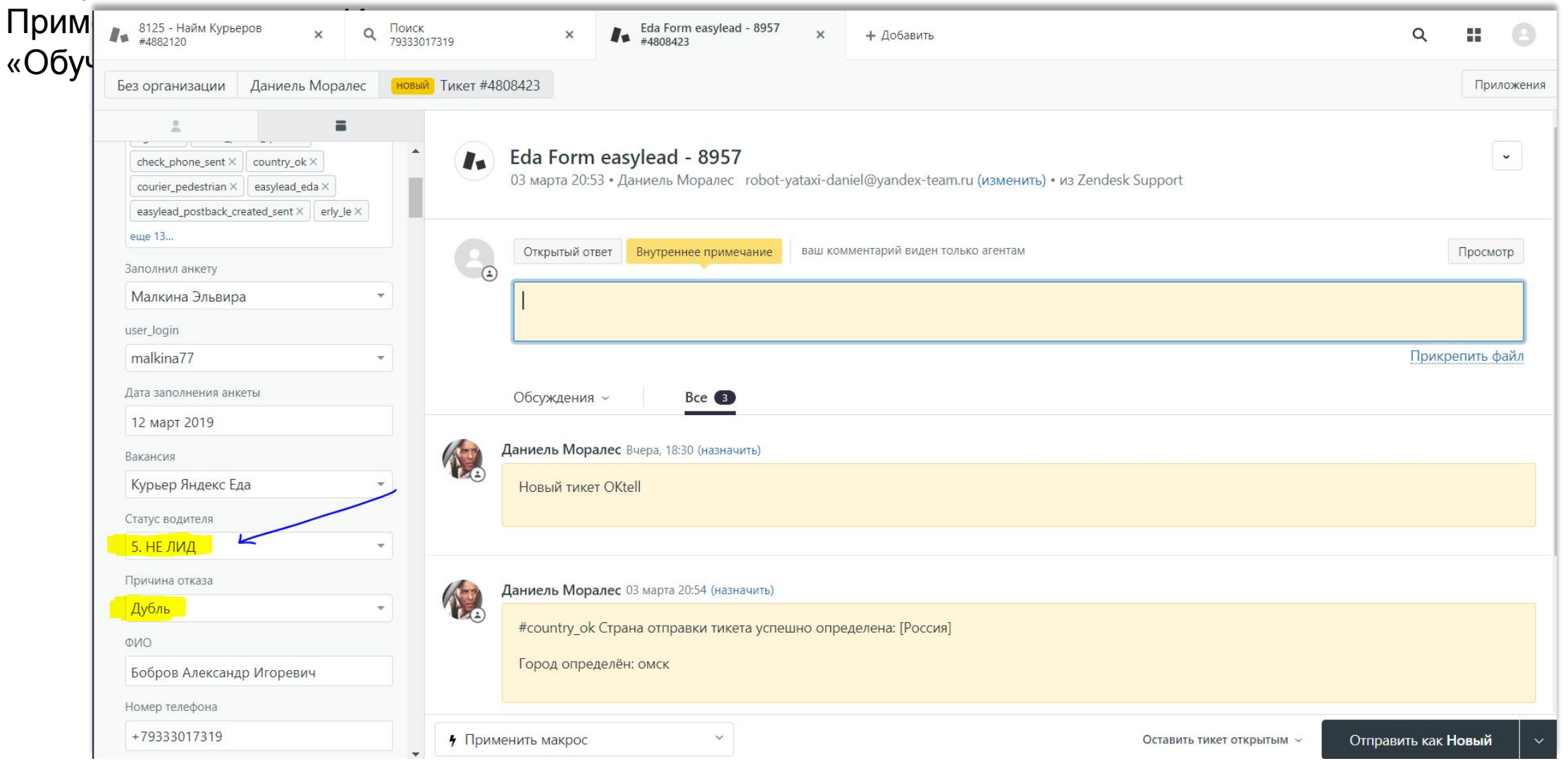

### Шаг 4

Берем следующий тикет. Если и в нем статус не «Обучение», то ищем тот, в котором «Обучение» и только в нем ставим «Инструктаж».

| 79333(<br>Тикеты (4) | 017319<br>Пользователи (0) | Статьи (0) Организации (0)  |               |                |                 | 📎 Фильтры 🗸 |
|----------------------|----------------------------|-----------------------------|---------------|----------------|-----------------|-------------|
|                      | ID                         | Тема                        | Запрошен      | Обновлен       | Инициатор       | Группа      |
| H                    | #4896783                   | 8125 - Найм Курьеров        | Пятница 07:45 | Пятница 07:46  | Даниель Моралес | Яндекс.Еда  |
| D H                  | #4901797                   | Новый тикет OKtell          | Пятница 13:30 | Сегодня, 09:54 | Даниель Моралес | Яндекс.Еда  |
| D H                  | #4893265                   | partner-yandex-eda / Workle | Четверг 21:36 | Пятница 13:21  | Даниель Моралес | Яндекс.Еда  |
| - H                  | #4808423                   | Eda Form easylead - 8957    | 03 марта      | Вчера, 18:30   | Даниель Моралес | Яндекс.Еда  |

# Шаг 5. ОБЯЗАТЕЛЬНО нужно ставить ДАТУ ИНСТРУКТАЖА

### в тикет.

Дата берется из тестов или по усмотрению супервайзера

и ставится в графу «Лата инструктажа» в зене в нужный

|    | Тест-анкета (С      | Ответы)               |                  |                               |                               |                   |                  |                             |
|----|---------------------|-----------------------|------------------|-------------------------------|-------------------------------|-------------------|------------------|-----------------------------|
| ■  | Файл Изменить       | Вид Вст               | гавка Фо         | рмат Данные                   | Инструменть                   | и Форма Допо.     | лнения Справка   | Все изменени                |
| 5  | ∼ 🖶 🏲 100%          | ▼ p. %                | 6 .0 <u></u> .00 | 123 🔻 Arial                   | <b>→</b> 10                   | - В <i>І</i> -Ş   | A À 🖽 🗄          | Ξ -   <b>Ξ</b> - <u>+</u> - |
| fx | '01.12              |                       |                  |                               |                               |                   |                  |                             |
|    | А                   | В                     | С                |                               |                               | D                 |                  |                             |
| 1  | Отметка времени     | Баллы                 | тус кандид       | <mark>.</mark> Укажите, пожал | <mark>пуйста, дату, ко</mark> | гда вы готовы при | ступить к выполн | ению доставок.              |
| 2  | 28.11.2018 13:01:01 | 16 / 16               | Ок 🔻             | 29.11                         |                               |                   |                  |                             |
| 3  | 28.11.2018 13:01:04 | 16 / 16               | Ок 🔻             | 01.12                         |                               |                   |                  | 1.2                         |
| 4  | 28.11.2018 13:01:12 | 16 / 16               | Ок 🔻             | 01.12                         |                               |                   |                  |                             |
| 5  | 28.11.2018 13:01:35 | 16 / 16               | Ок 🔻             | 01.12                         |                               |                   |                  |                             |
| 6  | 28.11.2018 13:02:37 | 16 / 16               | Ок 🔻             | 29.11                         |                               |                   |                  |                             |
| 7  | 28.11.2018 13:03:04 | <mark>16 / 1</mark> 6 | Ок 👻             | 29.11                         |                               |                   |                  |                             |

Дату инструктажа в ставим в это поле в ЗЕНДЕСК. Чтобы было проще найти это поле, можно в зендеске в тикете нажать ctrl+F и ввести слово «инструктаж» (подсветится оранжевым)

| например, 1 октября 2008 |  |
|--------------------------|--|
| LIGOD CHANNI             |  |
| ыоор смены               |  |

ВАЖНО! Статус Актив ставится в том же тикете, где ставился «Инструктаж».

В КОНЦЕ дня по табелю-админке нужно проставлять активы в зендеск.